PG5 Starter Training PG5 Core et Web Editor 5 Claudio Alfonsi | 2013-02-13

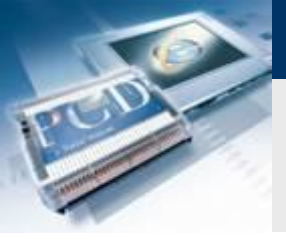

## Introduction

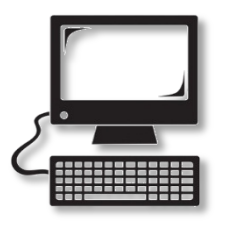

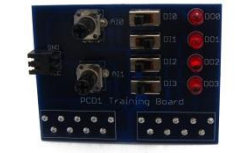

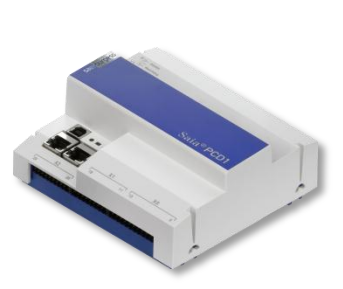

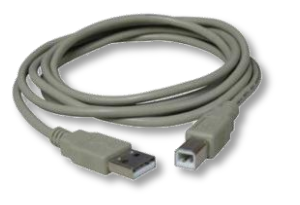

#### Matériel nécessaire :

- Notebook ou PC
- PCD1 E-Controller
- Câble USB
- Print de simulation
- Câble Ethernet

### Logiciel requis

- PG5 Core au moins version 2.1.027
- Saia® Web Editor 5 (inclus dans PG5 Core)

saia-burgess

Control Systems and Component

Java au moins version XXX

#### Les leçons nécessaires

- leçon 1
- leçon 2
- leçon 3 PG5 Core

### **Objectifs du cours PG5 Core Web Editor 5**

- Visualisation d'un programme créé dans la leçon 3
- Compréhension de base du Saia 
   Web Editor 5

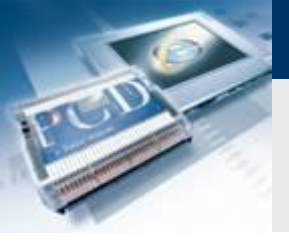

## Introduction

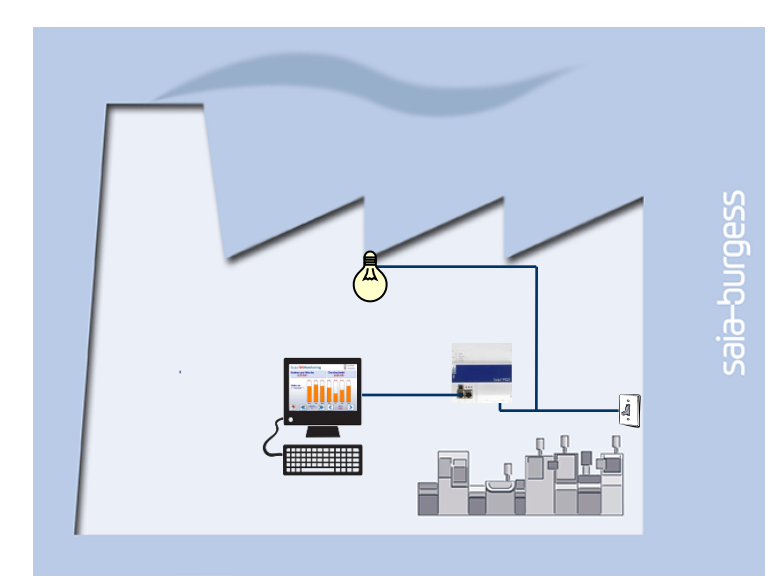

#### **Explication / Introduction**

 La lumière dans la cave doit être commutable non seulement à l'aide des commutateurs, mais aussi par l'intermédiaire d'un navigateur Web

sala-burgess

Control Systems and Components

• En outre, l'état actuel de la lampe et l'entrée digital doivent être indiqués dans la visualisation

#### Ce qui est nécessaire pour atteindre cet objectif?

- Programme produite dans la leçon 3
- Connexion Ethernet Saia 
   PCD1 E-Controller
- Moniteur avec web-browser

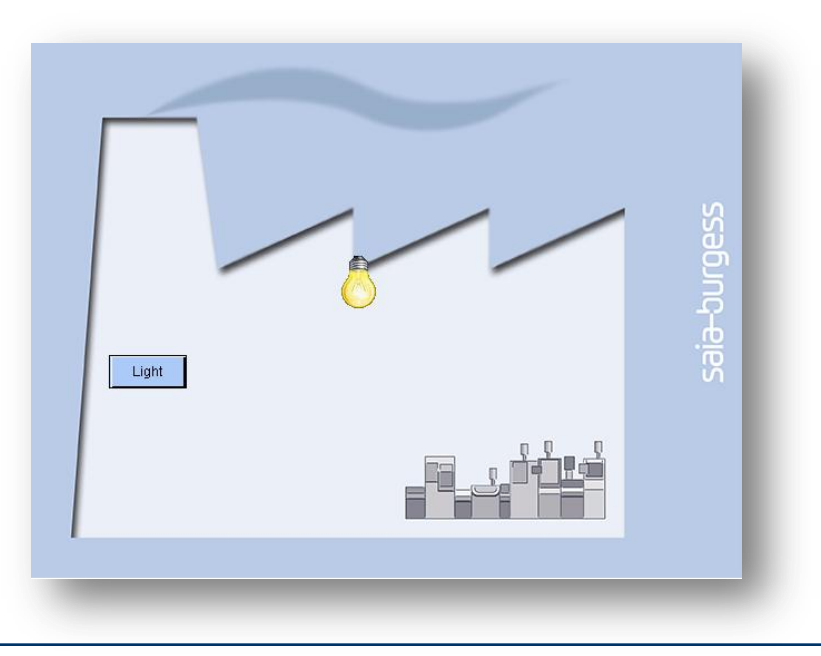

## Créer un fichier de projet web

| Tutorial [Tutorail] - | Saia Project Mana      | ger \$2.1 |            |                                        | 5                              | Cr                | éer une            |
|-----------------------|------------------------|-----------|------------|----------------------------------------|--------------------------------|-------------------|--------------------|
| File Edit View        | Project Device         | Online    | Tools      | Help                                   |                                | 1                 | Touche             |
| D 🚅 🕼 😭 🖁             | 🖞 🛗 👗   Sym 🔲          | L:        |            |                                        |                                |                   | Nomm               |
| B 🕼 🔿 🔲 🖉             |                        |           |            |                                        |                                |                   | Sélecti            |
| Project Tree          |                        |           |            | д                                      | ×                              |                   | Sélecti            |
| Project 'Tuto         | rial' : 1 Device       |           |            |                                        |                                |                   | I 'ódito           |
| Properties            |                        |           |            |                                        |                                |                   |                    |
| TCP/IP Settin         | gs Table               |           |            |                                        |                                |                   | ciiquez            |
| Library Manag         | s<br>1er               |           |            |                                        |                                |                   |                    |
| 🖃 🚺 Tutorail - PCD    | ,<br>1.M0160E0 - 192.: | 168.12.82 | , S-Bus S  | tn 0                                   |                                |                   |                    |
| Properties            |                        |           |            |                                        |                                |                   |                    |
| ି 🔐 Online Sett       | tings                  |           |            |                                        |                                |                   |                    |
| E Device Cor          | nfigurator             |           |            |                                        |                                |                   |                    |
| [8] Build Optio       | ons                    |           |            |                                        |                                |                   |                    |
|                       | New                    | Ctrl+     | ) I        |                                        |                                |                   |                    |
| +1 A                  | Add Files              |           | 3 New Fil  | le [Tutora                             | ail]                           |                   |                    |
| — 📩 В                 | <b>D</b> .             | ~ [       | File Name  |                                        |                                |                   |                    |
|                       | Paste                  | Cti       | Basic_W    | eb                                     |                                |                   |                    |
| 🗄 💼 Listin            | Delete All Files       |           | Directory: |                                        |                                |                   |                    |
| Docu                  | Print                  | Ctr       | C:\Users'  | \Public\Sa                             | aia-Burgess\PG5                | _21\Projects\Tuto | orial\Tutorail\WEB |
|                       |                        |           | File Type: |                                        |                                |                   |                    |
|                       |                        |           | HMI Files  | : (*.hmi)<br>T. (*.lft)                |                                |                   |                    |
|                       |                        |           | Lon on IF  | r (t.irg)<br>P (č.lip)<br>Hol Filo C - | warster (* mil-61-1            |                   |                    |
|                       |                        |           | Web Ser    | ver Projec                             | t (*.wsp)                      |                   |                    |
|                       |                        |           | Web Edit   | or Project<br>or Version               | (".pij)<br>8.0 project (*.sln) |                   |                    |
|                       |                        |           | Descriptio | on:                                    |                                |                   |                    |
|                       |                        |           |            |                                        |                                |                   |                    |
|                       |                        |           |            |                                        |                                |                   |                    |
|                       |                        |           |            |                                        |                                |                   |                    |
|                       |                        |           | Linked     | l/Built                                | 🔽 Open file no                 | W                 |                    |
|                       |                        |           | Hale       |                                        |                                |                   | Canacl             |
|                       |                        |           | ( Help     |                                        |                                | L'S               |                    |

#### e projet web

- the droite de la souris sur «Program file»  $\rightarrow$  New
- mer le fichier Basic\_Web
- ctionner Web Editor Project (\*.prj) et confirmer avec OK

saia-burgess

Control Systems and Components

- ctionner Standard Project
- teur Web se ouvre automatiquement si vous double ez sur le fichier Basic\_Web.prj

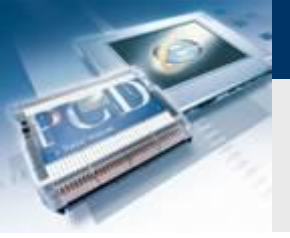

## Créer une nouvelle page

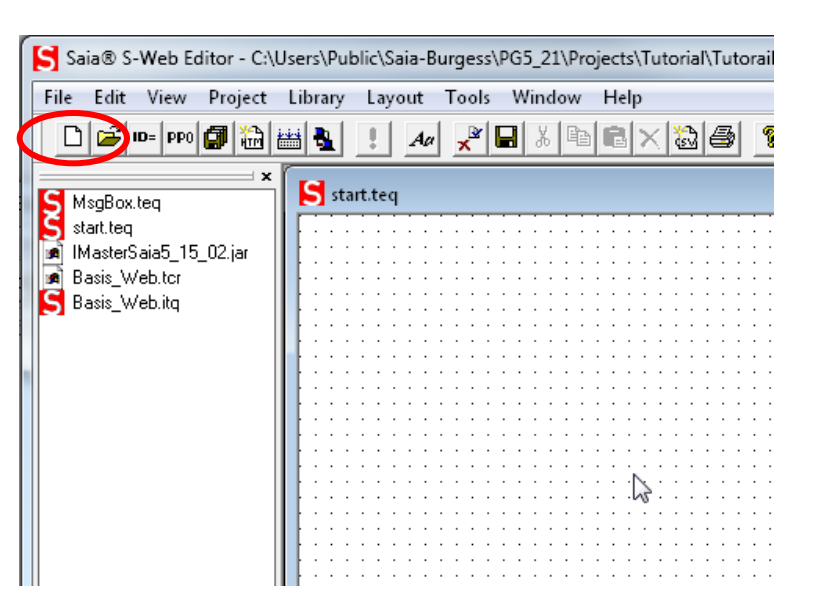

#### Créer une nouvelle page

- Cliquez sur le icon «New file»
- Sélectionner le fichier \*.teq
- Créer une page Start.teq (La première page créée est défini automatiquement comme page de démarrage. Ceci peut être modifié sous Project/Project Configurations/Applet Advanced / Main TEQ)

saia-burgess

Control Systems and Component

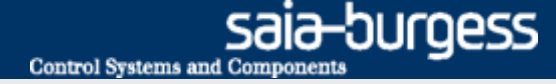

## Leçon 4 - PG5 Core Web Editor 5 L'espace de travail du éditeur Web

|             |                                                     | ayout 1                                                                                                    | 0015 1111                                                                                                    | iow Heip                                                        | ,                                                                                                    |                                                                                                    |                                                                                                    |                                                                                                    |                                                                                                    |                                                                                                    |                                                                                                    |                                                                                                    |   |
|-------------|-----------------------------------------------------|----------------------------------------------------------------------------------------------------|----------------------------------------------------------------------------------------------------|-----------------------------------------------------------------|----------------------------------------------------------------------------------------------------|----------------------------------------------------------------------------------------------------|----------------------------------------------------------------------------------------------------|----------------------------------------------------------------------------------------------------|----------------------------------------------------------------------------------------------------|----------------------------------------------------------------------------------------------------|----------------------------------------------------------------------------------------------------|----------------------------------------------------------------------------------------------------|---|
| PP0 🖨 🛗     | 🛗 🛃 !                                               | Aa                                                                                                    | 🗶 🖪 🕺                                                                                                    | <b>B</b>                                                        | ×⊠∉                                                                                                    | 3 ?                                                                                                    |                                                                                                    |                                                                                                    |                                                                                                    |                                                                                                    |                                                                                                    |                                                                                                    |   |
| <b></b> ×   | Start teg                                           |                                                                                                    |                                                                                                    |                                                                 |                                                                                                    |                                                                                                    |                                                                                                    |                                                                                                    |                                                                                                    |                                                                                                    |                                                                                                    |                                                                                                    |   |
|             | June                                                |                                                                                                    |                                                                                                    |                                                                 |                                                                                                    |                                                                                                    |                                                                                                    |                                                                                                    |                                                                                                    |                                                                                                    |                                                                                                    |                                                                                                    | - |
| 5 15 02.iar |                                                     |                                                                                                    |                                                                                                    |                                                                 |                                                                                                    |                                                                                                    |                                                                                                    |                                                                                                    |                                                                                                    |                                                                                                    |                                                                                                    |                                                                                                    |   |
| ter         |                                                     |                                                                                                    |                                                                                                    |                                                                 |                                                                                                    |                                                                                                    |                                                                                                    |                                                                                                    |                                                                                                    |                                                                                                    |                                                                                                    |                                                                                                    |   |
| itq         |                                                     |                                                                                                    |                                                                                                    |                                                                 |                                                                                                    |                                                                                                    |                                                                                                    |                                                                                                    |                                                                                                    |                                                                                                    | · · · · ·                                                                                                    |                                                                                                    |   |
|             |                                                     |                                                                                                    |                                                                                                    |                                                                 |                                                                                                    |                                                                                                    |                                                                                                    |                                                                                                    |                                                                                                    |                                                                                                    | · · · · ·                                                                                                    |                                                                                                    |   |
|             |                                                     |                                                                                                    |                                                                                                    |                                                                 |                                                                                                    |                                                                                                    |                                                                                                    |                                                                                                    |                                                                                                    |                                                                                                    |                                                                                                    |                                                                                                    |   |
|             |                                                     |                                                                                                    |                                                                                                    |                                                                 |                                                                                                    |                                                                                                    |                                                                                                    |                                                                                                    |                                                                                                    |                                                                                                    |                                                                                                    |                                                                                                    |   |
|             |                                                     |                                                                                                    |                                                                                                    |                                                                 |                                                                                                    |                                                                                                    |                                                                                                    |                                                                                                    |                                                                                                    |                                                                                                    |                                                                                                    |                                                                                                    |   |
|             |                                                     |                                                                                                    |                                                                                                    |                                                                 |                                                                                                    |                                                                                                    |                                                                                                    |                                                                                                    |                                                                                                    |                                                                                                    |                                                                                                    |                                                                                                    |   |
|             |                                                     |                                                                                                    |                                                                                                    |                                                                 |                                                                                                    |                                                                                                    |                                                                                                    |                                                                                                    |                                                                                                    |                                                                                                    |                                                                                                    |                                                                                                    |   |
|             |                                                     |                                                                                                    |                                                                                                    |                                                                 |                                                                                                    |                                                                                                    |                                                                                                    |                                                                                                    |                                                                                                    |                                                                                                    |                                                                                                    |                                                                                                    |   |
|             |                                                     |                                                                                                    |                                                                                                    |                                                                 |                                                                                                    |                                                                                                    |                                                                                                    |                                                                                                    |                                                                                                    |                                                                                                    |                                                                                                    |                                                                                                    |   |
|             |                                                     |                                                                                                    |                                                                                                    |                                                                 |                                                                                                    |                                                                                                    |                                                                                                    |                                                                                                    |                                                                                                    |                                                                                                    |                                                                                                    |                                                                                                    |   |
|             |                                                     |                                                                                                    |                                                                                                    |                                                                 |                                                                                                    |                                                                                                    |                                                                                                    |                                                                                                    |                                                                                                    |                                                                                                    |                                                                                                    |                                                                                                    |   |
|             |                                                     |                                                                                                    |                                                                                                    |                                                                 |                                                                                                    |                                                                                                    |                                                                                                    |                                                                                                    |                                                                                                    |                                                                                                    |                                                                                                    |                                                                                                    |   |
|             |                                                     |                                                                                                    |                                                                                                    |                                                                 |                                                                                                    |                                                                                                    |                                                                                                    |                                                                                                    |                                                                                                    |                                                                                                    |                                                                                                    |                                                                                                    |   |
|             |                                                     |                                                                                                    |                                                                                                    |                                                                 |                                                                                                    |                                                                                                    |                                                                                                    |                                                                                                    |                                                                                                    |                                                                                                    |                                                                                                    |                                                                                                    |   |
|             |                                                     |                                                                                                    |                                                                                                    |                                                                 |                                                                                                    |                                                                                                    |                                                                                                    |                                                                                                    |                                                                                                    |                                                                                                    |                                                                                                    |                                                                                                    |   |
|             |                                                     |                                                                                                    |                                                                                                    |                                                                 |                                                                                                    |                                                                                                    |                                                                                                    |                                                                                                    |                                                                                                    |                                                                                                    |                                                                                                    |                                                                                                    |   |
|             |                                                     |                                                                                                    |                                                                                                    |                                                                 |                                                                                                    |                                                                                                    |                                                                                                    |                                                                                                    |                                                                                                    |                                                                                                    |                                                                                                    |                                                                                                    |   |
|             |                                                     |                                                                                                    |                                                                                                    |                                                                 |                                                                                                    |                                                                                                    |                                                                                                    |                                                                                                    |                                                                                                    |                                                                                                    |                                                                                                    |                                                                                                    |   |
|             |                                                     |                                                                                                    |                                                                                                    |                                                                 |                                                                                                    |                                                                                                    |                                                                                                    |                                                                                                    |                                                                                                    |                                                                                                    |                                                                                                    |                                                                                                    |   |
|             |                                                     |                                                                                                    |                                                                                                    |                                                                 |                                                                                                    |                                                                                                    |                                                                                                    |                                                                                                    |                                                                                                    |                                                                                                    |                                                                                                    |                                                                                                    |   |
| ×           |                                                     |                                                                                                    |                                                                                                    |                                                                 |                                                                                                    |                                                                                                    |                                                                                                    |                                                                                                    |                                                                                                    |                                                                                                    |                                                                                                    |                                                                                                    |   |
|             |                                                     |                                                                                                    |                                                                                                    |                                                                 |                                                                                                    |                                                                                                    |                                                                                                    |                                                                                                    |                                                                                                    |                                                                                                    |                                                                                                    |                                                                                                    |   |
|             |                                                     |                                                                                                    |                                                                                                    |                                                                 |                                                                                                    |                                                                                                    |                                                                                                    |                                                                                                    |                                                                                                    |                                                                                                    |                                                                                                    |                                                                                                    |   |
|             |                                                     |                                                                                                    |                                                                                                    |                                                                 |                                                                                                    |                                                                                                    |                                                                                                    |                                                                                                    |                                                                                                    |                                                                                                    |                                                                                                    |                                                                                                    |   |
|             | 1                                                   |                                                                                                    |                                                                                                    |                                                                 |                                                                                                    |                                                                                                    |                                                                                                    |                                                                                                    |                                                                                                    |                                                                                                    |                                                                                                    |                                                                                                    |   |
|             | PP0 <b>() x</b><br>5_15_02.jar<br>tor<br>tor<br>tag | PP0       Image: A marked and the second and the second | PP0       Image: Image: I | PP0       Image: All and all all all all all all all all all al | PPO       Image: Advisor of the second second | PPO       Image: Solution of the second second | PP0       Image: Solution of the second of the second of the | PPO       Image: Adv       Image: Adv | PPO       Image: Adv       X       Image: Adv       X       Image: Adv       Image: Adv       I | PPO       Image: Solution of the second of the second of the | PPO       Image: Solution of the second of the second of the | PP0       Image: Adv       Image: Adv |   |

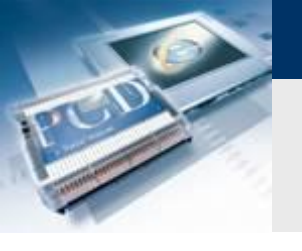

## Créer une page d'arrière-plan

| Saia® S-Web Editor - C:\Users\Pub<br>File Edit View Project Library                                           | Jic\Saia-Burgess\PG5_21\Projects\PG5_Training_WebEditor5\Devi<br>Layout Tools Window Help | Cilquez Sul                                                         |
|----------------------------------------------------------------------------------------------------|-------------------------------------------------------------------------------------------|---------------------------------------------------------------------|
|                                                                                                    |                                                                                           | Créer une pa                                                        |
| Background.teq<br>MsgBox.teq<br>Start.teq<br>Basic_Web.html<br>Basic_Web.tcr<br>Basic_Web.tcr<br>Basic_Web.tq | S Background.teq                                                                          | érer des gra<br>Sélectionne<br>place<br>Double-cliqu<br>Sous Repair |
|                                                                                                    |                                                                                           | Insérez le fa<br>Quitter les o                                      |
| Image<br>General Repaints Hit<br>Edit a Source 1<br>V Edit a Source 1<br>Name<br>On Condition                 | e Disable Painter   Border Advanced                                                       | WSB                                                                 |

#### Créer une page d'arrière-plan

- sur le icon «New file»
- nner \*.teg file
- e page Background.teq

#### graphiques

nner «Image» à partir de la barre d'outils et mettre en

sala-burgess

Control Systems and Component

- liquez sur «Image» pour encadrer les options ouvertes
- paints «Edit a Source», sélectionnez Type=File

🖵 🗕 🖻 🖛

•

Datum 09.01.2013

11.09.2012 ...

11.09.2012 ... JI

11.09.2012 ... JI

12.09.2012 ... JI -

Öffnen

Abbrechen

- e factory.gif image de fond avec « browse »
- es options avec OK

Bilder

factory.gif

Image files

Dateiname:

Dateityp:

## Créer une page d'arrière-plan

| ile Edit View Project Library | Layout Tools Window Help              |     |
|-------------------------------|---------------------------------------|-----|
| 🗃 ID= PP0 🚰 🛗 🔠 🍇 !           | A#                                    |     |
|                               |                                       | -   |
| all manual base               | j                                     |     |
| ckgrouna.teq                  |                                       |     |
| gbox.teq                      |                                       |     |
| art.teq                       |                                       |     |
| sic_Web.html                  | · · · · · · · · · · · · · · · · · · · |     |
| tory.gif                      |                                       |     |
| asterSaia5 15 02 jar          |                                       |     |
| sin hitshis                   | · · · · · · · · · · · · · · · · · · · |     |
| sic_web.tcr                   |                                       |     |
| sic_Web.itq                   |                                       |     |
|                               | ·····                                 |     |
|                               |                                       |     |
|                               |                                       | (a) |
|                               |                                       | 100 |
|                               |                                       | 1   |
|                               |                                       |     |
|                               | · · · · · · · · · · · · · · · · · · · |     |
|                               |                                       | i T |
|                               |                                       |     |
|                               | · · · · · · · · · · · · · · · · · · · | 100 |
|                               |                                       | 11  |
|                               |                                       |     |
|                               | · · · · · · · · · · · · · · · · · · · |     |
|                               |                                       |     |
|                               |                                       |     |
|                               |                                       |     |
|                               | n 0 · · · ·                           |     |
|                               |                                       |     |
|                               |                                       |     |
|                               |                                       |     |
|                               |                                       |     |
|                               | · · · · · · · · · · · · · · · · · · · |     |
|                               | • • • • • • • • • • • • • • • • • • • |     |
|                               |                                       |     |
|                               | 1                                     |     |

P 🕼 🛗 🎍 ! 🗛 💒 🖶 X 🖻 🖻 🗙 😂 💡

#### Créer une page d'arrière-plan

- Faites glisser l'image insérée pour corriger la position
- Toutes les modifications sont appliquées au niveau global avec Build

Control Systems and Component

11a-Durgess

#### Insérez la page d'arrière-plan sur d'autres pages

- Sélectionner la page Start.teq
- Faites un clic droit sur la zone de dessin et sélectionnez Teq View Configurations
- Comme Background, sélectionnez la page de Background.teq

| Angle log                  |       | Add Opened File To Project   |        | 1 |                               |        |
|----------------------------|-------|------------------------------|--------|---|-------------------------------|--------|
| Start.teg                  |       | Remove File From Project     |        |   |                               |        |
| actory.gif                 |       | Remove/Delete Ffile From Pro | oject  |   | 1                             |        |
| MasterSaia5_15_02.jar      | 11111 | Cut                          | Ctrl+X |   | TEQ View Configurations       |        |
| sic_Web.tcr<br>sic_Web.ita |       | Copy                         | Ctrl+C |   |                               |        |
|                            |       | Paste                        | Ctrl+V |   |                               |        |
|                            |       | Delete                       | Del    |   | I EQ Configurations           |        |
|                            |       | Select All                   | Ctrl+A |   |                               |        |
|                            |       | Left Edge                    |        |   | - TEO Configurations          |        |
|                            | 1     | Right Edge                   |        |   |                               |        |
|                            |       | Top Edge                     |        |   | Width 640                     | Pixels |
|                            |       | Bottom Edge                  |        |   |                               |        |
|                            |       | Center Horizontally          |        |   | Height 480                    | Pixels |
|                            |       | Center Vertically            |        |   |                               |        |
|                            |       | Resize Same Width            |        |   | Background Color              |        |
|                            |       | Resize Same Height           |        |   |                               |        |
|                            | 1     | Resize Same Both             |        |   | Foreground Color              |        |
|                            |       | To Back                      |        |   |                               |        |
|                            |       | To Front                     |        |   | Font                          |        |
|                            |       |                              |        |   |                               | B; I   |
|                            |       | UnGroup                      |        |   | Uutline Width 1               | Pixels |
|                            |       | onoroup                      |        |   |                               |        |
|                            |       | Cross Ref                    |        |   | Uutline Style Solid           | ▼      |
|                            |       | Replace Text                 |        |   |                               |        |
|                            |       | Modify Text                  |        |   | Background TEQ_Background.teg | -      |
|                            |       | Edit Polygon Points          |        |   |                               |        |
|                            |       | Rotate Polygon               |        |   | Foreground TEQ                | -      |
|                            |       | Project Configurations       |        |   |                               |        |
|                            |       |                              |        |   |                               |        |

#### Saia<sup>®</sup> PCD

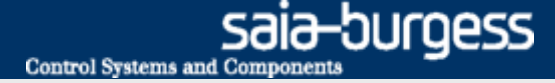

### Créer une bouton

#### Créer un bouton pour enclencher la lampe DO0

 Choisissez un bouton de la barre d'outils et positionnez le bouton sur la page

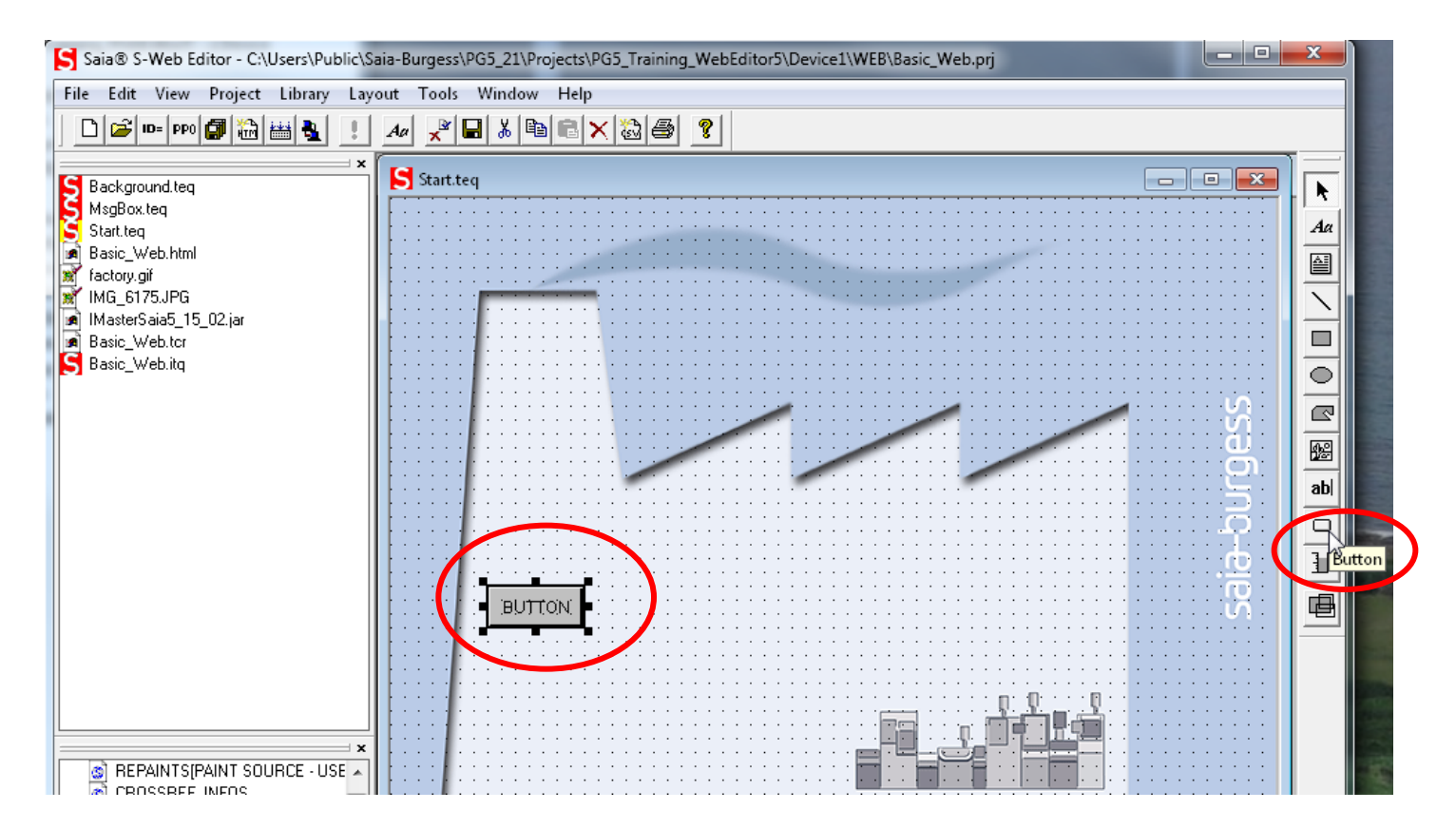

## **Configuration du bouton**

| Hide Disable Painter                                                                  |                                                |       | Border Advance                           | :d | Text Advanced                                        | 4                   |                |
|---------------------------------------------------------------------------------------|------------------------------------------------|-------|------------------------------------------|----|------------------------------------------------------|---------------------|----------------|
| General Repaints                                                                      |                                                |       | Actions Set Variables                    |    | Actions Toggle Incre                                 | ement Variable      |                |
| Edit a Source 1 -<br>✓ Edit a Source<br>Name                                          | Type S                                         |       |                                          |    | •                                                    |                     |                |
| On Condition                                                                          |                                                |       |                                          |    |                                                      |                     |                |
|                                                                                       |                                                |       |                                          |    |                                                      |                     |                |
|                                                                                       |                                                |       |                                          |    |                                                      |                     |                |
|                                                                                       |                                                |       |                                          |    |                                                      |                     |                |
| Edit a Source 2-                                                                      |                                                |       |                                          |    |                                                      |                     |                |
| Edit a Source 2-<br>Hide Disab                                                        | le Painter                                     | 1     | Border Advanced                          |    | Text Advanced                                        | Function N          | (eus           |
| Edit a Source 2-<br>Hide Disab<br>General                                             | le Painter<br>Repaints                         |       | Border Advanced<br>Actions Set Variables | 1  | Text Advanced Actions Toggle Increment Variable      | Function K          | (eys<br>ns Jur |
| Edit a Source 2<br>Hide Disab<br>General<br>Toggle Button<br>IF Toggle<br>Name        | le Painter<br>Repaints<br>Tune<br>asic.Switch  | PPO   | Border Advanced<br>Actions Set Variables | 1  | Text Advanced  <br>Actions Toggle Increment Variable | Function M<br>Actio | (eys<br>ns Jur |
| Edit a Source 2-<br>Hide Disab<br>General<br>Toggle Button<br>Rame<br>Toggle String 0 | le Painter<br>Repaints<br>Tune<br>asic. Switch | )<br> | Border Advanced<br>Actions Set Variables |    | Text Advanced  <br>Actions Toggle Increment Variable | Function k<br>Actio | (eys<br>ns Jur |

#### General Repaints Actions Set Variables Χ: 70 Pixels Y: 280 Pixels Pixels 30 Pixels Interior Color Farbe Grundfarber Outline Color $\overline{\mathbf{v}}$ Has Interior Color Benutzerdefinierte Farber Farbt : 144 Rot: 171 Sätt.: 199 Grün: 202 FarbelBasis Hell.: 197 Blau: 248 0K Farben hinzufügen brechen

#### Ouvrez les paramètres du bouton

Double-cliquez sur le bouton

#### Changer le nom du bouton

- Cliquez sur l'onglet «Repaints»
- Entrez le nom «Light»

#### Configurer le bouton en tant que commutateur

- Cliquez sur «Actions Toggle Increment Variable»
- Activer le checkbox «Toggle»
- Sélectionner Type ppo
- Sélectionner Name: «Basic.Switch» (symbole du projet Fupla)

ia-durgess

Control Systems and Component

#### Changer la couleur de commutateur

- Cliquez sur «General»
- Sélectionner «Interior Color» et choisir la couleur désirée
- Confirmer avec OK

#### Quitter les options avec OK

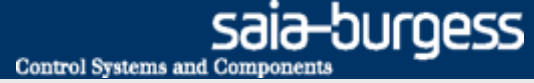

### Afficher les états de la lampe

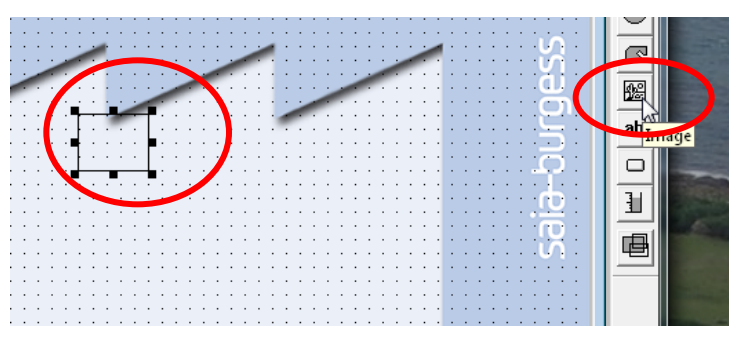

Image

#### Insérer des graphiques

- Sélectionner «Image» à partir de la barre d'outils et mettre en place
- Double-cliquez sur «Image» pour encadrer les options ouvertes

#### Afficher l'état de la lumière (état: allumé)

- Sélectionnez l'onglet «Repaints»
- Activez «Edit a source» et sélectionnez Type = File
- Utilisez la fonction «Browse» pour sélectionner le fichier bulb\_VGA
- Activer«On condition»
  - Sélectionnez Type ppo
  - Sélectionnez«IO.DigitalOutput0»
  - Définisez la valeur == 1

| G | entral Repaints Hide Disable Painter Border Advanced    |        |
|---|---------------------------------------------------------|--------|
| ( | Edit a Source 1                                         |        |
|   | Name Ubulb_VGA.gif Browse                               |        |
| < |                                                         |        |
|   | T⊈De PPO ▼ Name IO.DigitalOutput0 ▼ Select == ▼ Value 1 | $\geq$ |
|   |                                                         |        |

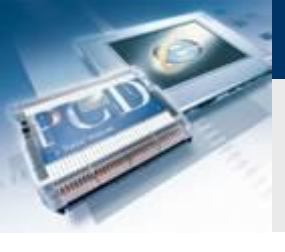

General Benaints Hide Disable Painter Border Advanced

## Leçon 4 - PG5 Core Web Editor 5

## Afficher les états de la lampe

#### Afficher l'état de la lumière (état: désactivé)

- Sélectionnez l'onglet «Repaints»
- Activez «Edit a source 2» et sélectionnez Type = File
- Utilisez la fonction «Browse» pour sélectionner le fichier bulb\_off\_VGA
- Activez «On condition»
  - Sélectionnez Type ppo
  - Sélectionnez«IO.DigitalOutput0»
  - Définisez la valeur == 0
- Quittez les options avec OK

| Edit a Source 1— |                                      |           |
|------------------|--------------------------------------|-----------|
| 🔽 Edit a Source  | Type FILE                            | •         |
| Name             | bulb_VGA.gif                         | Browse    |
| 🔽 On Condition   |                                      |           |
| Type PPO         | ▼ Name IO.DigitalOutput0 ▼ Select == | ▼ Value 1 |
| Edit a Source 2  |                                      |           |
| Edit a Source    | Type FILE                            | •         |
| Name             | toulb_off_VGA.gif                    | Browse    |
| 🔽 On Condition   |                                      |           |
| Type PP0         | ▼ Name I0.DigitalOutput0 ▼ Select == | ▼ Value 0 |
|                  |                                      |           |

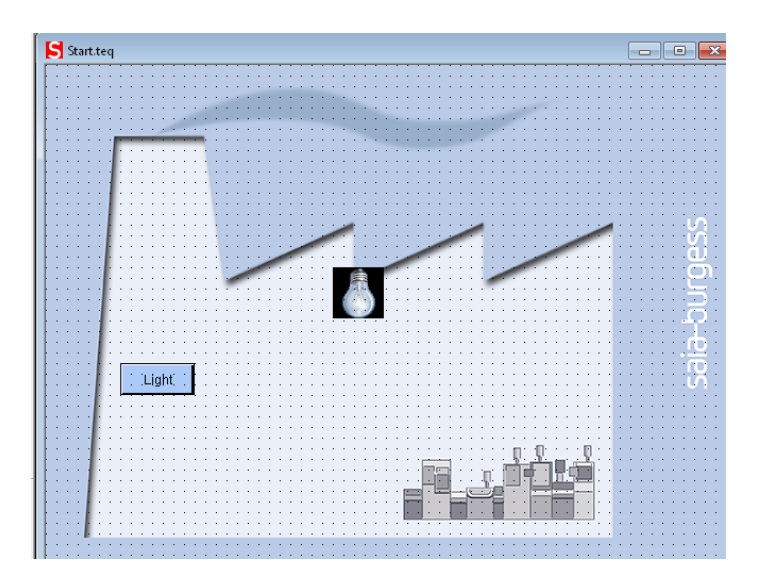

Control Systems and Component

saia-burgess

## **Compiler projet**

#### compiler le projet

- Appuyez sur «Build all»
- Sauvegardez

#### **Fichier HTML**

- La sauvegarde du projet génère automatiquement un fichier Basic\_Web.html.
- Le fichier HTML sera appelé plus tard comme page de démarrage du navigateur Web

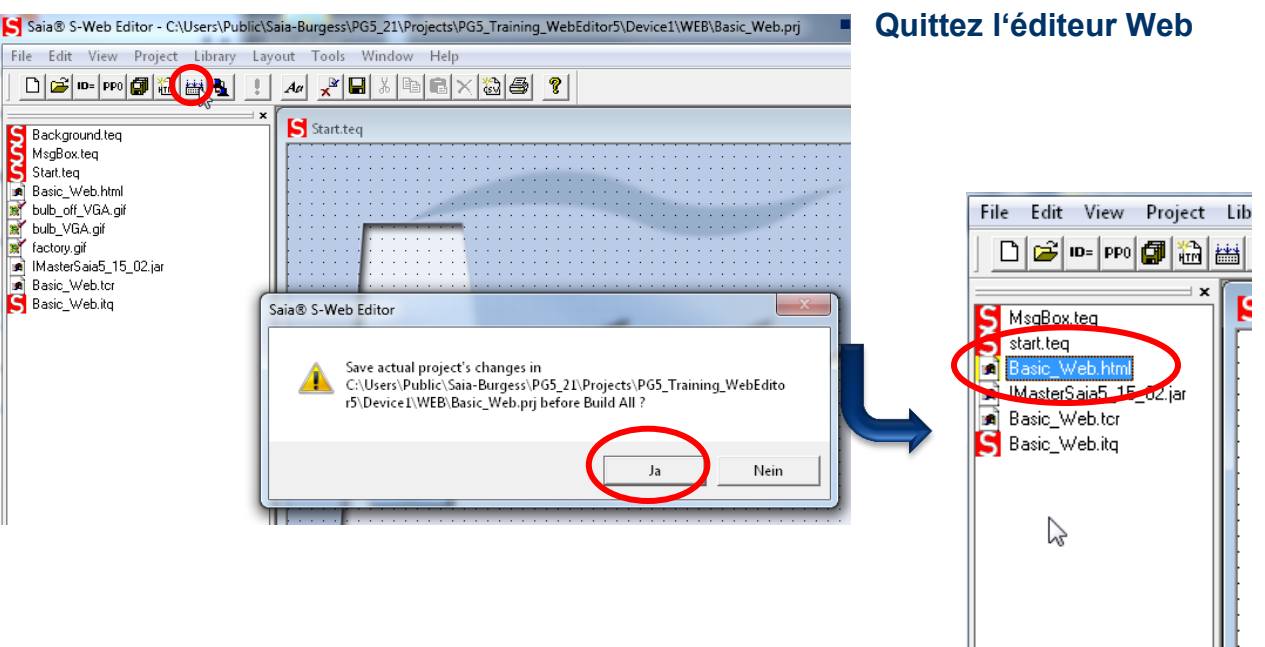

Saia<sup>®</sup> PCD 13 | Faszination Saia Tutorial | Saia-Burgess Controls | www.saia-pcd.com

## Créez le Web Build

| File Name:                                                                       |                                     |                       |        |
|----------------------------------------------------------------------------------|-------------------------------------|-----------------------|--------|
| WEB_Server                                                                       |                                     |                       |        |
| Directory:                                                                       |                                     |                       |        |
| C:\Users\Public\9                                                                | aia-Burgess\PG5_21                  | \Projects\Tutorial\Tu | torail |
| File Type:                                                                       |                                     |                       |        |
| HMI Files (*.hmi)<br>Lon on FT (*.lft)<br>Lon on IP (*.lip)<br>MIB Symbol File G | enerator (*.mibfile)                |                       | •      |
| Web Server Proje                                                                 | ct (*.wsp)                          |                       | E      |
| Web Editor Project<br>WebEditor Version                                          | xt (*.prj)<br>n 8.0 project (*.sln) |                       | -      |
| Description:                                                                     |                                     |                       |        |
|                                                                                  |                                     |                       | *      |
|                                                                                  |                                     |                       |        |
|                                                                                  |                                     |                       | Ŧ      |
| Linked/Built                                                                     | 📝 Open file now                     |                       |        |
|                                                                                  |                                     |                       |        |

| Web_Server.wsp Saia Web-Builder                                                                                                    | -C V2.1.4           |                                                                                                    | _ <b>_ </b> _ × |
|----------------------------------------------------------------------------------------------------|---------------------|----------------------------------------------------------------------------------------------------|-----------------|
| File Tools Help<br>Project Web_Server.wsp<br>Background.teg<br>Basic_Web.trn<br>Basic_Web.trn<br>bulb_off_VGA.gif<br>bulb_VGA.gif<br>bulb_VGA.gif<br>IMasterSaia5_15_02 jar<br>MegBox.teq<br>Start.teq | Add -><br><- Remove | WEB Server Content<br>FileName<br>Background teq<br>Basic_Web.html<br>Basic_Web.tor<br>bulb_off_VGA.gif<br>bulb_off_VGA.gif<br>bulb_off_VGA.gif<br>IMasterSaia5_15_02.jar<br>MsgBox.teq<br>Start.teq |                 |
|                                                                                                    | <u>S</u> ettings    |                                                                                                    |                 |

#### Web Builder

- Le Web Builder est utilisée pour définir quels fichiers sont chargés sur le serveur du contrôleur de Web interne
- Une « build » doit être fait après chaque changement dans le projet web
- Le « build » fait le lien entre le projet web et le fichier Fupla

#### **Créer le fichier Build**

- clique droit sur Program Files → New
- Nommez le fichier web\_builder
- Sélectionnez le type de fichier Web Server Project (\*.wsp) et confirmez

#### Mettre en place le fichier Build

- Double click to open Build file
- Double-cliquez pour ouvrir le Web Builder
- Sélectionnez tous les fichiers sur le côté gauche et cliquez sur «Add» pour ajouter au contenu du serveur Web
- Cliquez sur «Generate» pour générer le serveur Build et quittez le Web Builder

### **Configurer Ethernet**

#### Définisser l'adresse IP

- Ouvrez le Device Configurator
- Sélectionnez Ethernet
- Entrez l'adresse IP et le masque de sous-réseau

Sur l'ordinateur l'adresse IP doit être identique jusqu'au dernier caractère, de même, le masque de sous-réseau

1

| Saia Device Configurator - [Tutorial *] | -                                         | 2                                                                                     |                                                                                        |                                                                |
|-----------------------------------------|-------------------------------------------|---------------------------------------------------------------------------------------|----------------------------------------------------------------------------------------|----------------------------------------------------------------|
| 🗄 🥵 File Edit View Online Tools         | Window Help                               |                                                                                       |                                                                                        | - 8 ×                                                          |
| i 🗅 😂   🗞   🖬 🎒   X 🗈 🛍   🖌             | > ~   💰 💰   💩 🔳 🙍                         | N 🔀 Sym                                                                               |                                                                                        |                                                                |
| j Selector → 쿠 ×                        | Device                                    |                                                                                       | Properties                                                                             | <b>-</b> 廿 ×                                                   |
|                                         | Type De                                   | scription                                                                             | Onboard : Ethernet                                                                     |                                                                |
|                                         | PCD1.M0160E0 CP                           | J with 1 MBytes code/text/DB flash memory and 1 MBytes extension memory (RAM 1        | MAC Address                                                                            | 7C 16 0D 00 29 EA                                              |
|                                         | Memory Slots                              |                                                                                       | Ethernet RIO Network                                                                   | None                                                           |
|                                         | Slot Type<br>M1                           | Description                                                                           | IP Address<br>Subnet Mask<br>Default Router                                            | <b>192.168.12.82</b><br>255.255.255.0<br><b>192.168.12.221</b> |
|                                         | Monitoring                                |                                                                                       | DHCP Client Protocol<br>DHCP Client Enabled                                            | No                                                             |
|                                         | Section Descripti<br>Monitoring Monitorin | on<br>g and logging of meter data. Automatical scanning of S-Bus meters and gateways. | Automatic Gateway IP Setting<br>Automatic DNS IP Setting<br>DHCP Server IP to Reject 1 | No<br>No<br>0.0.0.0                                            |
|                                         | Onboard Communica                         | tions                                                                                 | DHCP Server IP to Reject 2<br>Host Name                                                | 0.0.0.0                                                        |
|                                         | Location Type                             | Description                                                                           | Fully Qualified Domain Name                                                            |                                                                |
|                                         | Onboard RS-485/S-                         | Net RS-485 port for Profi-S-Bus or general-purpose communications.                    | Channel Number                                                                         | 9                                                              |
|                                         | Onboard USB                               | Universal Serial Bus port, PGU or general-purpose.                                    | Ether-S-Bus Enabled                                                                    | No                                                             |
|                                         | Onboardmernet                             | Ethernet port. IP Settings, DHCP.                                                     | IP Node                                                                                | 0                                                              |
|                                         | Socket A                                  |                                                                                       | PGU Port                                                                               | Yes                                                            |
|                                         |                                           |                                                                                       | Slave                                                                                  | Yes                                                            |
|                                         | Ethernet Protocols                        |                                                                                       | Network Groups                                                                         | (Default)                                                      |
|                                         | Section                                   | Description                                                                           | Chappel Number Gateway                                                                 | a a a a a a a a a a a a a a a a a a a                          |
|                                         | IP Transfer Protocols                     | ETP. HTTP Direct Protocols. ODM                                                       | Use Ether-S-Bus For Gateway                                                            | No                                                             |
|                                         | IP Protocolo                              | DNS SNITE SNME protocole                                                              | First S-Bus Station                                                                    | 0                                                              |

#### Saia<sup>®</sup> PCD 15 | Faszination Saia Tutorial | Saia-Burgess Controls | www.saia-pcd.com

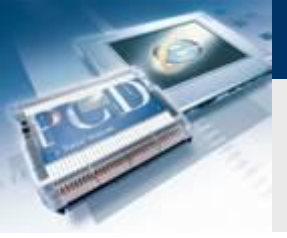

## Compiler et charger le projet

| 🕤 Tutorial [Tutorail] - Saia Project Manager \$2.1                     | x        |
|------------------------------------------------------------------------|----------|
| File Edit View Project Device Online Tools He                          | elp      |
| i 🗅 😅 🕼 🖆 🕌 🏭 🎍 💷 🗄                                                    |          |
| : 🖳 🕼 💭 😹 📈 💋                                                          |          |
| Project Tree                                                           | Ψ×       |
| Project 'Tutorial' : 1 Device                                          | <b>A</b> |
|                                                                        | E        |
| Common Files                                                           |          |
| Library Manager                                                        |          |
| □                                                                      | -        |
| Messages                                                               | Ψ×       |
| Linkage complete, 0 errors, 0 warnings,                                | *        |
| Build successful. Total errors: 0 Total warnings: 0                    |          |
| Generating Block Information files<br>Block Information Files complete |          |
|                                                                        | +        |
| <                                                                      | - F      |
| Error List                                                             | Ψ×       |
| 🛿 🙆 0 Errors 🛛 🚹 0 Warnings 🛛 🕦 0 Messages 🛛 Clear                     |          |
| ! ID Description File                                                  | Locatio  |
|                                                                        |          |
|                                                                        |          |
| Compile assemble and link al NUM BUILD OK OFFLINE                      | P        |
| somple, assemble and mix an internet boleb or offerine                 | 111      |

#### Compiler avec «Rebuild all Files»

Vérifiez si des erreurs se sont produites

#### Télécharger le projet

- Branchez le câble USB dans le contrôleur
- Appuyez sur le bouton « Download»
- Télécharger le programn 🖳

| Tutorial [Tutorail] - Saia Project Manager V2.0.220.                                                                                                    |                                                                                               |
|----------------------------------------------------------------------------------------------------|-----------------------------------------------------------------------------------------------|
|                                                                                                    | A^ A   ❷ : : : : : : : : : : : : : : : : : :                                                  |
| Drojent Tree                                                                                                    | 4 × Absat                                                                                     |
| Download Program [Tutorail]                                                                                                    | ×                                                                                             |
| Program File Name:                                                                                                    |                                                                                               |
| C:\Users\Public\Saia-Burgess\PG5_20\Projects\Tutorial                                                                                                    | l\Tutorail\Tutorail.pcd                                                                       |
| Destination Device:                                                                                                    |                                                                                               |
| PCD3.M5560, on USB (S-Bus USB)                                                                                                    |                                                                                               |
| Before Download     After Download       Story in Dun     Image: Charge of the program       Image: Charge of the program     Image: Charge of the program       Image: Charge of the program     Image: Charge of the program       Image: Charge of the program     Image: Charge of the program       Image: Charge of the program     Image: Charge of the program       Image: Charge of the program     Image: Charge of the program       Image: Charge of the program     Image: Charge of the program | Backup To Flash Backup to Onboard Flash Delete backup from Onboard Flash Backup to Flash Card |
| Options                                                                                                    | Default [by Priority - see Help]                                                              |
| <ul> <li>Download First-time Initialization Data</li> <li>Clear Media (R F T C)</li> </ul>                                                                                                    | File Format (.sbak) Image Format                                                              |
| Don't Clear Outputs                                                                                                    | Delete old backups from All Flash Cards                                                       |
|                                                                                                    |                                                                                               |
| Help Set Defaults Options                                                                                                    | Download Cancel                                                                               |

saia-burgess

Control Systems and Component

## Afficher le projet dans le navigateur web

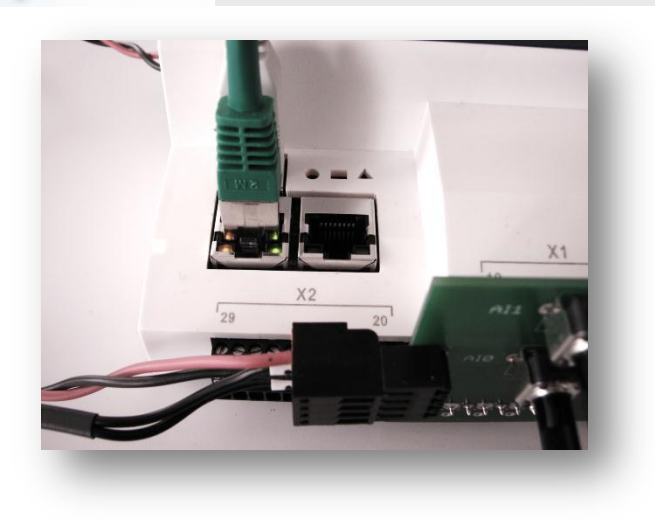

#### Établir une connexion Ethernet

- Connectez le câble Ethernet
- La LED clignotante indique que la communication fonctionne

sala-burgess

Control Systems and Components

#### Démarrer la visualisation web

- Ouvrez le navigateur
- Entrez l'adresse Web du projet
  - http://«IP API»/«page\_de\_demarrage.html»
  - Dans cet exemple: http://192.168.12.82/Basic\_Web.html
- La lumière peut être contrôlée via l'interrupteur ou le bouton web

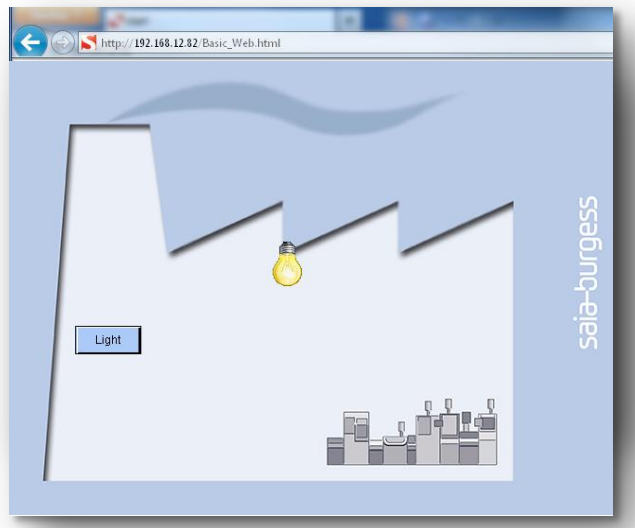

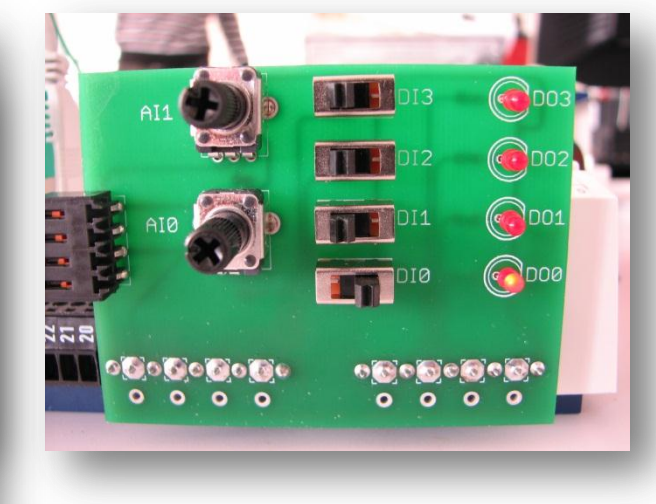